www.ezesoft.com

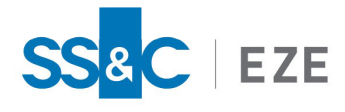

Eze EMS

**Release Date: Jun 25, 2025** v2025.4.0

# Eze EMS xAPI Python Sample Application Guide

This document contains information about getting started with Eze EMS xAPI using Python.

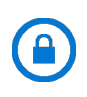

**Confidentiality Notice:** The information included in this document is confidential information of SS&C Eze and is intended only for SS&C Eze and its affiliates, Eze EMS clients, and their respective employees.

#### Table of Contents

| Vhat's New                                               | 4 |
|----------------------------------------------------------|---|
| ntroduction                                              | 5 |
| Eze EMS xAPI Basics                                      | 5 |
| Eze EMS xAPI Use Restrictions                            | 5 |
| Eze EMS xAPI Version                                     | 5 |
| Download EMS xAPI                                        | 6 |
| Developer Support                                        | 6 |
| Setting Started Using EMS xAPI Python Sample Application | 7 |
| Prerequisites                                            | 7 |
| Installation Procedure                                   | 7 |
| Windows                                                  | 7 |
| Linux                                                    | 1 |
| Compile Protobuf File                                    | 3 |
| Eze EMS xAPI Sample Application Workspace15              | 5 |
| Initial Setup                                            | 6 |
| Logging into EMS xAPI Python Sample Application16        | 6 |
| Get User Accounts                                        | 7 |

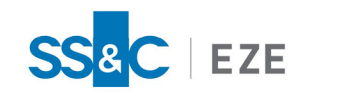

| Placing a Single Order   |    |
|--------------------------|----|
| Placing a Limit Order    | 19 |
| Get Net Positions        |    |
| Get Brokendown Positions | 21 |
| Get Todays Activity      | 21 |
| Subscribe Order Info     | 21 |

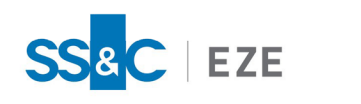

# Legal Information

## Copyright

This document is the copyrighted work of Eze Castle Software LLC ("SS&C Eze"). SS&C Eze distributes this document pursuant to a subscription agreement containing confidentiality and license provisions and is solely for the benefit of its authorized licensees. This documentation may not be copied or transmitted, in whole or in part, in any form or by any means without the express written consent of SS&C Eze.

© 1997 to 2025 Eze Castle Software LLC. All Rights Reserved.

#### Content

Information in this document is subject to change without notice. In the event that you are using a version of SS&C Eze products other than the most recent version, there may be discrepancies between the content of this documentation and the operation or visual presentation of your older version of the product. SS&C Eze does not warrant that this documentation is error free.

#### Trademarks

SS&C Eze is a trademark of SS&C Technologies, Inc. All SS&C Eze company and product names are trademarks or registered trademarks of SS&C Technologies, Inc. or SS&C Eze.

All other company or product names mentioned herein are the trademarks or registered trademarks of their respective companies.

SS&C Eze

http://www.ezesoft.com/

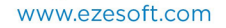

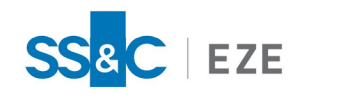

# What's New

This release includes the following updates:

| Version No. | Date         | Summary of Update                                            |
|-------------|--------------|--------------------------------------------------------------|
| v2025.4.0.8 | Jun 25, 2025 | There are no documentation updates in this EMS xAPI release. |

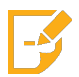

**Note:** Refer to the <u>Revision History</u> section for detailed information on past release versions.

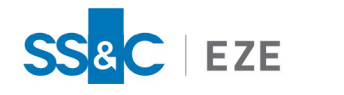

# Introduction

The purpose of this document is to help clients get started with the EMS xAPI application on Python UI. This document provides a step-by-step process of installing Python on Windows and Linux and start using the APIs.

Eze EMS xAPI is robust and easy-to-use application that allows programmers and trading businesses to complete various trading workflows, and also access key information, including:

- Automating order routing to smart order routers, algorithms and other trading systems.
- Routing orders to multiple brokers, dark pools, ATS, and MTFs via the Eze EMS Global Routing Network across asset classes.
- Staging or routing single or pairs orders.
- Accessing balances, positions, executions, and other order details.
- Accessing comprehensive list and basket capabilities.

Although EMS xAPI can operate with all gRPC compatible languages, only Python language information is provided in this document as an example. Refer to this <u>link</u> for more information on gRPC.

## Eze EMS xAPI Basics

The Eze EMS xAPI operates in conjunction with your existing Eze EMS account permissioning and entitlements. The Eze EMS xAPI is not a standalone data feed application that is provided to you independent of the Eze EMS. Please contact Eze Client Service if you need to request or make changes to appropriate permissions for your account.

## Eze EMS xAPI Use Restrictions

As an Eze EMS xAPI user, you are prohibited from retransmitting any Eze Market Data using the Eze EMS xAPI, without the express prior written consent of Eze EMS and the exchanges or other third-party data providers (referred to as *"Sources"* in your end user agreement). Any unauthorized retransmission of Eze Market Data is a breach of your end user agreement and will cause immediate termination of your use of the Eze EMS, Eze Market Data, and the Eze EMS xAPI.

Any non-display usage of Eze Market Data, such as use of real- time data in algorithmic trading or program trading, is subject to the rules, regulations, and policies of the applicable exchanges and additional exchange fees may apply. In addition, you may have a non-display usage of Eze Market Data even if a display of real-time data occurs. Please review your Eze EMS end user agreement, and the exchanges' and third-party data providers' rules, regulations, and policies that apply to your use of the Eze EMS API (which apply to Eze EMS xAPI) and/or Eze Market Data. It is the sole responsibility of the Eze EMS xAPI user and each user receiving, directly or indirectly accessing or otherwise using Eze Market Data to determine whether your receipt, access or use is reportable and/or fee liable.

## Eze EMS xAPI Version

This document covers all the APIs and updates to the Eze EMS xAPI that are part of 2025.4.0.8 release.

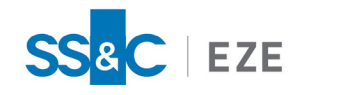

## Download EMS xAPI

Contact your SS&C Eze client service representative for downloading Eze EMS xAPI.

## Developer Support

- If you are an existing Eze EMS User, <u>log in</u> to access developer support documentation and sample code.
- You can <u>contact us</u> or <u>request a demo</u> if you want to explore more about EMS xAPI.
- You can send us an e-mail <u>apisupport@ezesoft.com</u> or call +1 312-442-8122.

# Getting Started Using EMS xAPI Python Sample Application

## Prerequisites

Eze EMS xAPI sample application can run on Python version 3 or above.

## Installation Procedure

#### Windows

#### Follow the steps below to download and install Python for Windows.

1. To download the latest Python version for Windows OS visit the Python web page for <u>downloads</u>. Download the Python version compatible with your system configuration, as shown below.

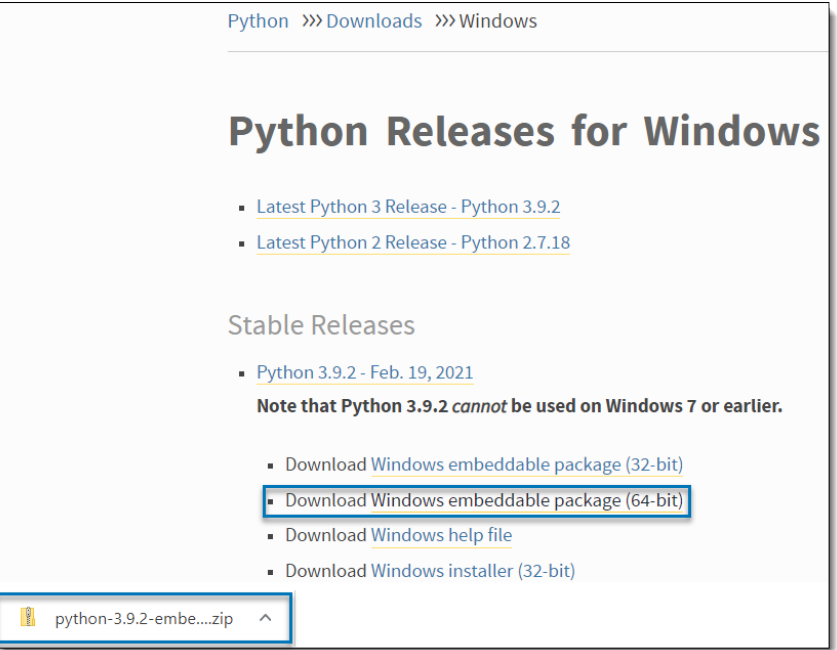

- 2. Run the **Python Installer** after download.
- 3. Ensure that the **Install Now** and **Add Python to PATH** checkboxes are enabled, as shown below. Enabling **Add Python to PATH** will place the interpreter in the execution path. Click **Install Now**.

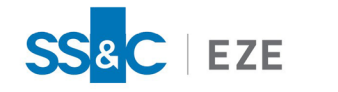

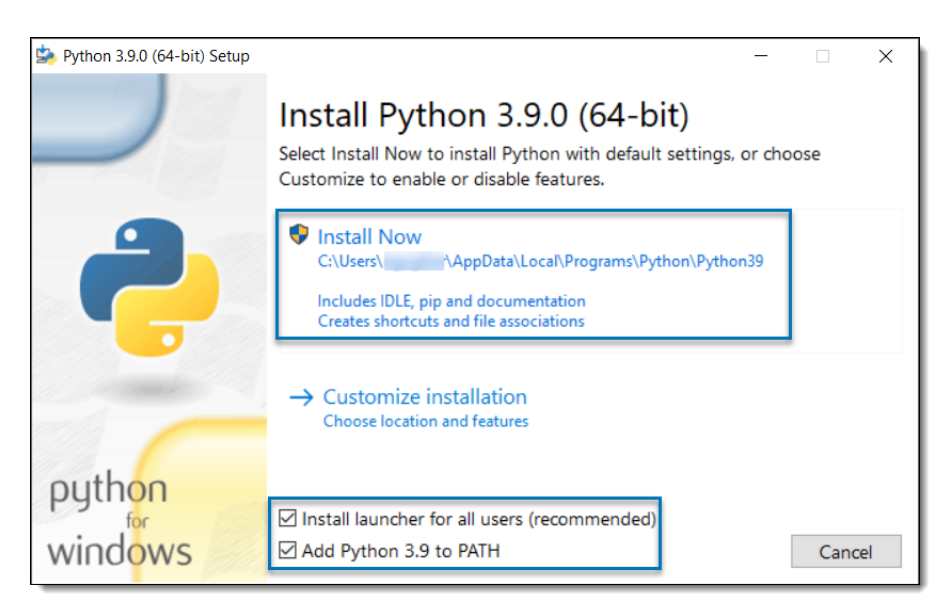

4. To verify or know the Python version installed on the machine, run command prompt and type **Python --version** or **Python**, as shown below. Close the command prompt.

|   | C:\Users\USERNAME>Pythonversion |
|---|---------------------------------|
| 0 | r                               |
|   | C:\Users\USERNAME>Python        |

Follow the steps below to create EMS xAPI repository and run EMS xAPI client on Windows.

1. Run the following commands in command prompt to install gRPC / gRPC tools and SRP:

```
pip install grpcio==1.46.0
pip install grpcio-tools==1.46.0
pip install srp
pip install pycryptodomex
pip install protobuf==3.20.1
```

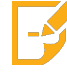

**Note:** For more information refer to this link.

- 2. Create a folder on your local machine (e.g., C:\EMSxAPI).
- 3. Contact your SS&C Eze client service representative for EMS xAPI sample files (XapiClient.zip). Unzip and place all the files in the same folder you created in step 2.

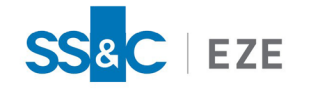

- 4. Download roots.pem file:
  - a. Click open the gRPC GitHub repository.
  - b. Click Raw.
  - c. Right-click on the page and select Save as....
  - d. Save the roots.pem file in the same folder that was created by unzipping xAPIclient in step 3, as shown below. Make sure the file is saved as roots.pem without any additional extension and the Save as type must be set to All Files (\*.\*).

| ← → C ( a raw.githubusercontent.com/grpc/grpc/master/etc/ro                                                                                                    | ots.pem                                    |                                                 |                   |                   |        |
|----------------------------------------------------------------------------------------------------|--------------------------------------------|-------------------------------------------------|-------------------|-------------------|--------|
| <pre># This Source Code Form is subject to the terms of the Mozilla P<br/># License, v. 2.0. If a copy of the MPL was not distributed with<br/># file, You can obtain one at http://mozilla.org/MPL/2.0/.</pre>                                                                                                    | ublic<br>this                              |                                                 |                   |                   |        |
| # Issuer: CN=GlobalSign Root CA 0=GlobalSign nv-sa OU=Root CA<br># Subject: CN=GlobalSign Root CA 0=GlobalSign nv-sa OU=Root CA<br># Label: "GlobalSign Root CA"<br># Serial: 4835703278455707650905204<br># MD5 Fingerprint: 3=4552151509:15192:e1:b7:5d:37:9f:b1:87:29:1<br># SNA1 Fingerprint: 91:bC:96:88:d4:f4:9d:62:2a:a8:9a:81:f3:15:01<br>\$ SNA25 Fingerprint: 91:bC:96:88:d4:f4:9d:62:2a:a8:9a:81:f3:15:01<br>\$ SNA25 Fingerprint: 91:bC:96:88:d4:f4:9d:62:2a:a8:9a:81:f3:15:01 | 8a<br>:52:a4:1d:82:9c<br>f2:a4:1a:48:b6:68 | :5c:96:e7:ce:f3:c1:df:6c:d4:33:1c:99            |                   |                   |        |
| BEGIN CERTIFICATE                                                                                                    | Save As                                    |                                                 |                   |                   | ×      |
| <pre>MILDBTCCA12gaw1bAg1EBAAAAAAB5UTaw5Qw0QY1K02LTVCNAQEF0Qaw72ELMAKG<br/>A1UEBMMCQkUxGTAXBgNVBAOTEEdsb2JhbFNpZ24gbmYtc2ExEDAOBgNVBAsTB1Jv<br/>b3Qg00Ex6g2A2BgNVBAVTEkdsb2JhbFNpZ24gUm9vdCBD0TAeFw650DA5MDExM1Aw</pre>                                                                                                    | ← → • ↑                                    | > This PC > Windows (C:) > EMSxAPI > XapiClient | ~ Ŭ               | Search XapiClient | Q      |
| MDBaFw0yODAxMjgxMjAwMDBaMFcxCzAJBgNVBAYTAkJFMRkwFwYDVQQKExBHbG9i<br>YWxTaWduIG52LXNhMRAwDgYDVQQLEwdSb290IENBMRswGQYDVQQDExJHbG9iYWxT                                                                                                    | Organize • N                               | ew folder                                       |                   |                   | E • 🕐  |
| aWduIFJvb3QgQ0EwggEiMA0GCSqGSIb3DQEBAQUAA4IBDwAwggEKAoIBAQDaDuaZ<br>jc6j40+Kfvvxi4Mla+pIH/EqsLmVEQS98GPR4mdmzxzdzxtIK+6NiY6arymAZavp                                                                                                    | 🧢 This PC                                  | ^ Name ^                                        | Date modified     | Туре              | Size   |
| xy0Sy6scTHAHoT0KMM0VjU/43dSMUBUc71DuxC73/01S8pF94G3VNTC0XkNz8kHp<br>1Wrisok6Vik4bwY8iG1bKk3Fp1S4bInMm/k8vuX9ifUSPJJ41tbcdG6TRGHRicdG                                                                                                    | 3D Objects                                 | pycache                                         | 3/9/2021 1:40 PM  | File folder       |        |
| snUOhugZitVtbNV4FpWi6cgKOOvyJBNPc1STE4U6G7weNLWLBYy5d4ux2x8gkasJ                                                                                                    | Desktop                                    | Examples                                        | 3/9/2021 1:40 PM  | File folder       |        |
| U26Qzns3dL1wR5EiUWMWea6xrkEmCMgZK9FGqkjWZCrXgzT/LCrBbB1DSgeF59N8<br>9iFo7+rvUp9/k5DPAgMBAAGi0iBAMA4GA1UdDwFB/wOFAwTBBiAPBgNVHRMBAf8F                                                                                                    | Documents                                  | scripts                                         | 3/9/2021 1:40 PM  | File folder       |        |
| BTADAQH/MB0GA1UdDgQWBBRge2YaRQ2XyolQL30EzTSo//z9SzANBgkqhkiG9w0B                                                                                                    | Downloads                                  | XapiClient                                      | 3/9/2021 1:40 PM  | File folder       |        |
| AQUFAAOCAQEA1nPn+E920I2/7LqivjTFKDK1+PxsnCwrvQmeU79rXqoRSLb1CKOz<br>vilhTdNGCbM+w6DiY1Ub8rrvrTnh07k4o+YviiY776B0VvnGCv04zcOLcFGU15gE                                                                                                    | Music                                      | 💆 _initpy                                       | 2/16/2021 5:09 AM | Python File       | 0 KB   |
| 38NflNUVyRRBnMRddWQVDf9VMOyGj/8N7yy5Y0b2qvzfvGn9LhJIZJrglfCm7ymP                                                                                                    | Pictures                                   | e EzeSoft.ico                                   | 2/16/2021 5:09 AM | Icon              | 24 KB  |
| AbEVtQwdpf5pLGkkeB6zpxxxYu7KyJesF12KwvhHhm4qxFYx1dBniYUr+WymXUad<br>DKaC5J1R3XC321Y9YeRa4VzW9v493kHMB651Ur9TU/Or6cf9tveCX4XSOR1bebME                                                                                                    | Videos                                     | idlist.txt                                      | 2/16/2021 5:09 AM | Text Document     | 191 KB |
| HMUfpIBvFSDJ3gyICh3WZ1Xi/EjJKSZp4A==                                                                                                    | Windows (C                                 | Help.txt                                        | 2/16/2021 5:09 AM | Text Document     | 1 KB   |
| END CERTIFICATE                                                                                                    | C mildons (c.                              | market_data_pb2.py                              | 2/16/2021 5:09 AM | Python File       | 217 KB |
| # Issuer: CN=GlobalSign O=GlobalSign OU=GlobalSign Root CA - R2                                                                                                    | Network                                    | market_bata_pbz_grpc.py                         | 2/10/2021 5:09 AM | Python File       | SU KB  |
| <pre># Subject: CN=GlobalSign O=GlobalSign OU=GlobalSign Root CA - R2 # Label: "GlobalSign Root CA - R2"</pre>                                                                                                    |                                            | ~ <                                             |                   |                   | >      |
| # Serial: 4835703278459682885658125                                                                                                    | File name                                  | roots.pem                                       |                   |                   | ~      |
| <pre># MD5 Fingerprint: 94:14:77:7e:3e:5e:fd:8f:30:bd:41:b0:cf:e7:d0:<br/># SH01 Fingerprint: 75:e0:ab:b6:13:85:12:27:1c:04:f8:5f:dd:de:38</pre>                                                                                                    | Save as type                               | All Files (*.*)                                 |                   |                   | ~      |
| # SHA256 Fingerprint: ca:42:dd:41:74:5f:d0:b8:1e:b9:02:36:2c:f9:                                                                                                    |                                            |                                                 |                   |                   |        |
| BEGIN CERTIFICATE<br>MIIDujCCAqKgAwIBAgLLBAAAAAABD4Ym5g0wDQYJKoZIhvcNAQEFBQAwTDEgMB4G<br>AUIEcyWR2vyWesLl2lobiB5b200TENBTC0dLityEzABBd0WBAcTCkdcb2lbbEbb                                                                                                    | A Hide Folders                             |                                                 |                   | Save              | Cancel |
|                                                                                                    |                                            |                                                 |                   |                   |        |

5. Navigate to the **XapiClient** folder extracted in step 3, and open **xapi\_client.py** file using notepad or any other text editor of your choice. Update the **host** with the actual EMS xAPI server you are

trying to connect, as shown below.

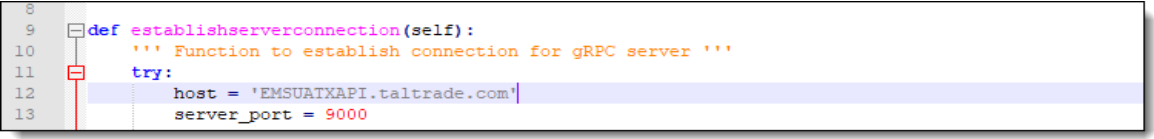

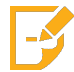

**Note:** Contact your SS&C Eze client service representative for more information about **host** and **port number** details.

- 6. Follow the steps below to run the Python UI.
  - a. Open command prompt and run the following command to navigate to the **XapiClient** folder.

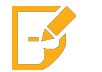

**Note:** The command might vary based on the folder name you used in step 2.

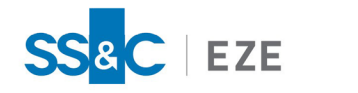

>cd C:\EMSxAPI\XapiClient

b. Run the following command to invoke EMS xAPI Python application.

C:\EMSxAPI\XapiClient>python xapi\_client.py

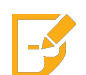

**Note:** The **roots.pem** file must be available in the same folder that you created in step 3.

7. The EMS xAPI Python application is launched.

| Connect Discon            | nect Fidlist                          | Change Password | List of APIs | Get User Accounts | <b>_</b>         | Accounts     |  | •           |  |
|---------------------------|---------------------------------------|-----------------|--------------|-------------------|------------------|--------------|--|-------------|--|
| Symbol                    |                                       |                 |              | ^                 |                  |              |  | MARKET DATA |  |
| lide                      | · · · · · · · · · · · · · · · · · · · |                 |              |                   | Submit           |              |  |             |  |
| Quantity                  | 1                                     |                 |              |                   |                  |              |  |             |  |
| Route                     | 1                                     |                 |              |                   | Market Data      |              |  |             |  |
| taged                     | -                                     |                 |              |                   |                  |              |  |             |  |
| laim Require              | -                                     |                 |              |                   | View Source Code |              |  |             |  |
| ade Report Type           | UserSubmitTradeReport 👻               |                 |              |                   |                  |              |  |             |  |
| cket ID                   |                                       |                 |              |                   |                  |              |  |             |  |
| der Tag                   |                                       |                 |              |                   |                  |              |  |             |  |
| gle Order Extended Fields |                                       |                 |              |                   |                  |              |  |             |  |
|                           |                                       | NATION-DAT      |              |                   |                  |              |  |             |  |
| der Blotter               |                                       |                 |              |                   |                  | I Perpopre   |  |             |  |
| rder Blotter<br>ORDER ID  | ORDER TAC                             | i I             | SYMBOL       |                   |                  | PI Response  |  |             |  |
| rder Blotter<br>ORDER ID  | ORDER TAG                             | 3               | SYMBOL       |                   | SIDE AS          | 1 Response — |  |             |  |

8. Click **Connect**to login. Refer to section <u>Initial Setup</u> to start using the client.

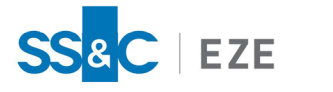

#### Linux

#### Follow the steps below to install and run Python application on Linux:

Ubuntu 20.04 and other versions of Debian Linux ship with pre-installed Python 3 version. If you want to update Python version, visit this link, and follow the instructions to install/upgrade Python.

1. To verify or know the Python version installed on the machine, open **Terminal** from **Applications** and type the command **python3** --version, as shown below. Close the command prompt.

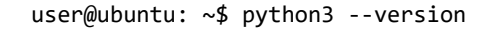

2. Run the following commands in Terminal to install **pip** and **tKinter** tools:

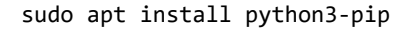

Enteryour password [sudo] password for user:

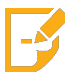

Note: If the following prompt is displayed: Do you want to continue? [Y/n]. Type Y.

sudo apt-get install python3-tk

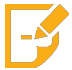

Note: If the following prompt is displayed: Do you want to continue? [Y/n]. Type Y.

3. Run the following commands in Terminal to install **gRPC/gRPC tools** and other required packages:

```
pip3 install grpcio==1.46.0
pip3 install grpcio-tools==1.46.0
pip3 install --upgrade protobuf
pip3 install srp
pip3 install pycryptodomex
pip3 install protobuf==3.20.1
```

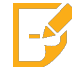

**Note:** For more information refer to this <u>link</u>.

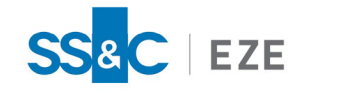

- 4. Create a folder on your desktop (e.g., EMSxAPI).
- 5. Contact your SS&C Eze client service representative for EMS xAPI sample files (XapiClient.zip). Unzip and place all the files in the same folder you created in step 4.
- 6. Follow the steps below to download **roots.pem** file.
  - a. Click open the gRPC GitHub repository.
  - b. Click Raw.
  - c. Right-click on the page and select Save Page As....
  - d. Save the roots.pem file in the same folder that was created by unzipping xAPIclient in step 5, as shown below. Make sure the file is saved as roots.pem without any additional extension and select All Files.

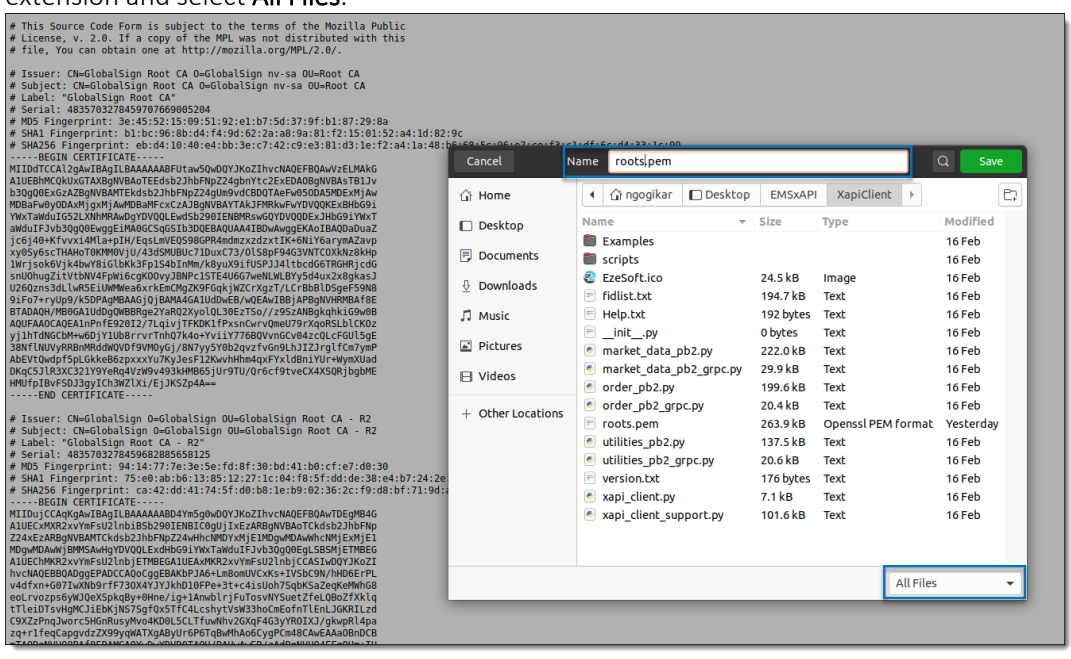

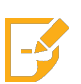

**Note:** Contact your SS&C Eze client service representative for more information.

7. Navigate to **XapiClient** folder you created in step 5, and open **xapi\_client.py** file using text editor or any other editor of your choice (e.g., vim, nano, etc.). Update the **host** with the actual EMS xAPI server you are trying to connect, as shown below.

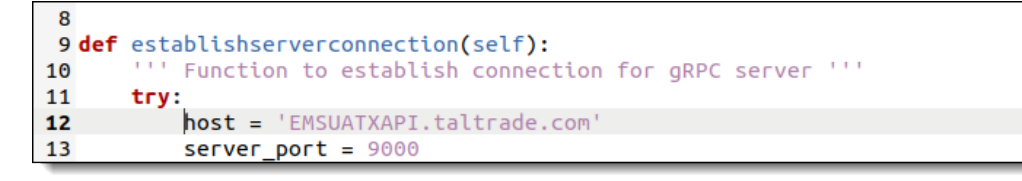

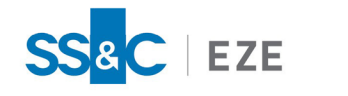

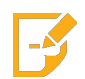

**Note:** Contact your SS&C Eze client service representative for more information about **host** and **port number** details.

- 8. Follow the steps below to run the Python UI.
  - a. Run the following command in Terminal to navigate to the XapiClient folder.

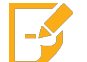

Note: The command might vary based on the folder name you used in step 4.

```
cd ~/Desktop/EMSxAPI
```

b. Run the following command to invoke EMS xAPI Python application.

\$ python3 xapi\_client.py

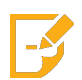

**Note:** The **roots.pem** file must be available in the same folder that you created in step 5.

- 9. The EMS xAPI Python application is launched.
- 10. Click **Connect**to login. Refer to section Initial Setup to start using the client.

### Compile Protobuf File

You can compile the protobuf in your preferred language. Follow the steps below to compile the protobuf file in Python language:

- 1. Create a **Protobuf** folder on your local machine (e.g., C:\EMSxAPI\Protobuf).
- 2. Download the **utilities.proto** file from <u>GitHub</u> or contact your SS&C client service representative for the file. Place this file in the Protobuf folder you created in above step.
- 3. Open command prompt and execute the following command.

```
python -m grpc_tools.protoc -I .\Protobuf --python_out=. --grpc_python_out=.
\Protobuf\utilities.proto
```

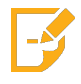

**Note:** Replace **.\Protobuf** with your local machine directory path. There are two (2) instances of it in the command.

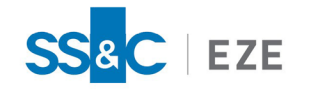

This generates **utilities\_pb2.py** and **utilities\_pb2\_grpc.py** files. The utilities\_pb2.py file contains the request and response classes and utilities\_pb2\_grpc.py contains client and server classes.

Follow the same procedure for compiling **order.proto** and **market\_data.proto** files in Python language. For more information on using Python with a gRPC API, refer to this <u>link</u>.

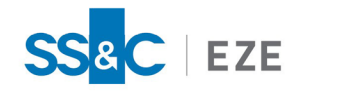

## Eze EMS xAPI Sample Application Workspace

The Python user interface provides you features to use APIs. The table below provides information about main features available on EMS xAPI Python Sample Application.

| Feature     | Description                                                                                                    |
|-------------|----------------------------------------------------------------------------------------------------|
| Connect     | Click to login. Fill in the credentials and click <b>OK</b> . On successful login you will receive<br>a user token.<br>Image: RealTick XAPI       Image: XAPI         Image: Image: Image |
| Disconnect  | Click to end the connection. Once disconnected the user token gets expired, you need to login again to use the client.                                                                                                    |
| FidList     | Click to find additional information on extended and optional fields. Note: Contact your SS&C Eze client service representative to learn more about FidList and Extended Fields.                                                                                                    |
| Market Data | Click to open Market Data window. This window provides you an option to subscribe/unsubscribe the Level 1 and 2 data.                                                                                                    |

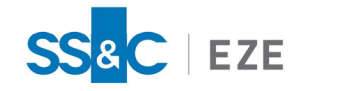

| Feature             | Description                                                                                                    |
|---------------------|----------------------------------------------------------------------------------------------------|
| List of APIs        | Click to view the API's in a dropdown list.                                                                                                    |
| Accounts            | Click to view the list of available user accounts. These accounts are used to run the API's.                                                             |
| Submit              | Click to submit an order.                                                                                                    |
| View Source<br>Code | Click to view the source code of API. Select an API from List of APIsor Market Data window and click View Source Code.                                   |
| Order Blotter       | Order Blotter provides you the complete details of order fills. You can Change or Cancel an order by selecting it in this window.                        |
| API Response        | This window provides the data for API's requested today. Select a request API from <b>List of APIs</b> and click <b>Submit</b> to view data of that API. |

## Initial Setup

#### Logging into EMS xAPI Python Sample Application

#### To log in to the EMS xAPI Python Sample Application.

1. Click Connect.

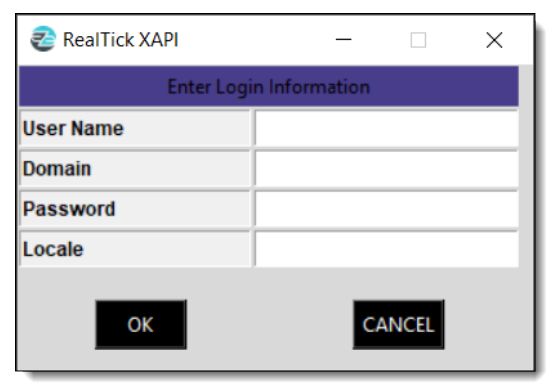

2. Fill in your login credentials.

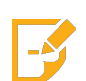

**Note:** Contact your SS&C Eze client service representative for any issues related to login.

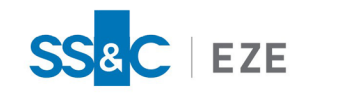

3. On successful login you will receive a user token, as shown below.

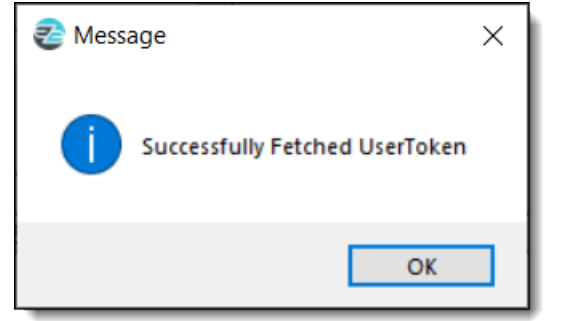

#### Get User Accounts

Follow the steps below to fetch your list of user accounts.

1. Click List of APIs dropdown and select Get User Accounts API and click Submitto fetch your available accounts.

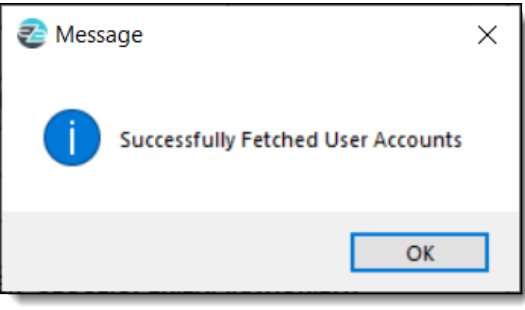

2. On successful submission you can see the account details populated in the **Accounts** dropdown list. Select your relevant account from **Accounts** dropdown list to get started.

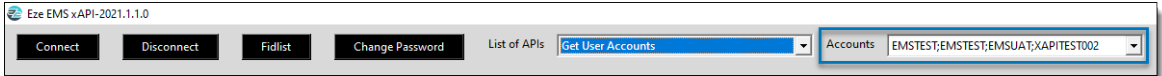

You have now successfully logged in on EMS xAPI Python sample application with specific user account.

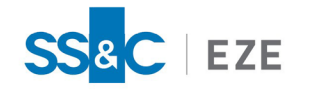

## Placing a Single Order

#### Follow the steps below to place a single order.

1. To place an order, fill in the Symbol, Side, Quantity, Route etc., as shown below.

|                             |                         | _    |                 |              |                   |   |  |
|-----------------------------|-------------------------|------|-----------------|--------------|-------------------|---|--|
| Connect Discor              | nnect Fidlist           |      | Change Password | List of APIs | Get User Accounts | - |  |
|                             |                         |      |                 |              |                   |   |  |
| Symbol                      | AAPL                    |      |                 |              |                   |   |  |
| Side                        | BUY                     |      |                 |              |                   |   |  |
| Quantity                    | 1000                    |      |                 |              |                   |   |  |
| Route                       | DEMO                    |      |                 |              |                   |   |  |
| Staged                      |                         | •    |                 |              |                   |   |  |
| Claim Require               |                         | •    |                 |              |                   |   |  |
| Trade Report Type           | UserSubmitTradeReport   | -    |                 |              |                   |   |  |
| Ticket ID                   |                         |      |                 |              |                   |   |  |
| Order Tag                   |                         |      |                 |              |                   |   |  |
| Single Order Extended Field | s                       |      |                 |              |                   |   |  |
| For ExtFields/OptFields Ex  | ample: OPEN_CLOSE:OPEN; | EXPI | ATION:DAY       |              |                   |   |  |
|                             |                         |      |                 |              |                   |   |  |
|                             |                         |      |                 |              |                   |   |  |
|                             |                         |      |                 |              |                   |   |  |
|                             |                         |      |                 |              |                   |   |  |
|                             |                         |      |                 |              |                   |   |  |
|                             |                         |      |                 |              |                   |   |  |
|                             |                         |      |                 |              |                   |   |  |

- a. Symbol: Valid ticker symbol. Example: AAPL, IBM or VOD.LSE etc.
- b. **Side**: BUY, BUYMINUS, CROSS, CROSSSHORT, CROSSSHORTEXEMPT, NONE, SELL, SELLPLUS, SELLSHORT, SELLSHORTEXEMPT
- c. **Quantity**: Value > 0
- d. Route: Any permissioned route such as CITI-ALGO, BNP PAIRS etc.
- e. **Staged**: TRUE or FALSE (Note: in order to send a staged order, this field becomes mandatory and has to be set as TRUE only)
- f. **Claim Require**: TRUE or FALSE (Note: setting TRUE value envisages a user running Eze EMS who then claims the Order so it can switch from Pending to Live State)
- g. **Trade Report Type**: UserSubmitTradeReport = 0; ForeignExecution = 1
- h. Ticket ID: Ticket ID
- i. Order Tag: Order Tag
- j. Single Order Extended Fields: Refer the fidlist.txt file in xAPIclient sample files.
- 2. Select **Submit Single Order** in **List of APIs** dropdown list. Click **Submit**. A success message is displayed, as shown below.

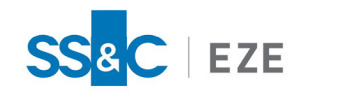

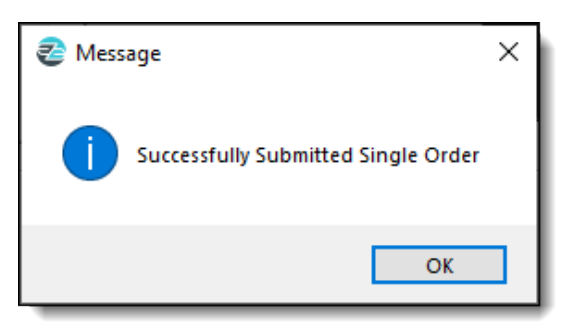

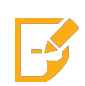

**Note:** By default, the order is sent as a Market order. Refer <u>Limit Order</u> section to change order type.

3. You can view the submitted order details in the **Order Blotter**. Select **SubscribeOrderInfo** from **List of APIs** dropdown and click **Submit**.

| ľ  |                    | 1                    |        | 4        |         |
|----|--------------------|----------------------|--------|----------|---------|
|    | ORDER ID           | ORDER TAG            | SYMBOL | SIDE     | <u></u> |
|    | a25504fc-74-000k   |                      | AAPL   | BUY      |         |
|    | a25504fc-74-001g   |                      | AAPL   | BUY      |         |
|    | a86504fc-74-0002-4 | 20210310-0108-000040 | IBM    | BUY      |         |
|    | a86504fc-74-0002   | 20210310-0108-000040 | IBM    | BUY      |         |
|    |                    |                      |        |          |         |
|    |                    |                      |        |          |         |
|    |                    |                      |        |          |         |
|    |                    |                      |        |          |         |
|    |                    |                      |        |          |         |
|    |                    |                      |        |          |         |
|    |                    |                      |        |          |         |
|    |                    |                      |        |          |         |
|    |                    |                      |        |          |         |
|    |                    |                      |        |          |         |
|    |                    |                      |        |          |         |
|    |                    |                      |        |          |         |
|    |                    |                      |        |          |         |
|    |                    |                      |        |          |         |
|    |                    |                      |        |          |         |
|    |                    |                      |        |          |         |
| Ι  |                    |                      |        |          |         |
| Ι. | 1                  |                      |        |          |         |
| -  | •                  |                      |        | <u>•</u> | ]       |
| 1  |                    |                      |        |          |         |

## Placing a Limit Order

#### Follow the steps below to place a limit order.

To place a limit order, fill in the **Symbol**, **Side**, **Quantity**, **Route** etc. You must enter the **PRICE\_TYPE** and **PRICE** in **Single Order Extended Fields** e.g., PRICE\_TYPE:LIMIT;PRICE:125.30, as shown below. The valid values are LIMIT for limit order and MARKET for market order.

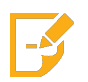

Note: The Price field is mandatory when **PRICE\_TYPE** is specified as **LIMIT**.

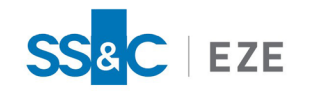

| Connect Disconn              | ect Fidlist             | Change Password | List of APIs | • |
|------------------------------|-------------------------|-----------------|--------------|---|
|                              | AAPL                    |                 |              |   |
| side                         | BUY                     |                 |              |   |
| Quantity                     | 1000                    |                 |              |   |
| Route                        | DEMO                    |                 |              |   |
| staged                       |                         | •               |              |   |
| Claim Require                |                         | •               |              |   |
| frade Report Type            | UserSubmitTradeReport   | -               |              |   |
| ficket ID                    |                         |                 |              |   |
| Order Tag                    |                         |                 |              |   |
| Single Order Extended Fields | PRICE_TYPE:LIMIT;       | PRICE:125.30    |              |   |
| or ExtFields/OptFields Exar  | nple: OPEN_CLOSE:OPEN;t | EXPIRATION:DAY  |              |   |

## Get Net Positions

To fetch todays net positions, select **Get Today's NetPositions** from **List of APIs** and click **Submit**. A success message is displayed, click **OK**.

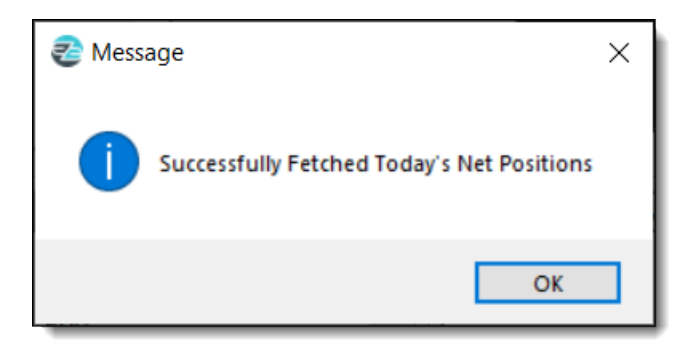

You can view the order details on the **API Response** blotter, as shown below. Refer EMS xAPI Technical Documentation for API response details.

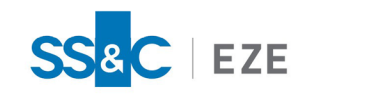

| API Response                               |         |          |             |           |       |  |  |  |  |  |
|--------------------------------------------|---------|----------|-------------|-----------|-------|--|--|--|--|--|
| BANK                                       | BRANCH  | CUSTOMER | DEPOSIT     | DISP_NAME |       |  |  |  |  |  |
| EMSTEST                                    | EMSTEST | EMSUAT   | XAPITEST002 | AAPL      | 115.9 |  |  |  |  |  |
| ,<br>, , , , , , , , , , , , , , , , , , , |         |          |             |           | ▶     |  |  |  |  |  |

## Get Brokendown Positions

To fetch brokendown positions, select **Get Today's BrokendownPositions** from **List of APIs** and click **Submit**. A success message is displayed, click **OK**. You can view the details on the **API Response** blotter. Refer to the "EMS xAPI Technical Documentation" for API response details.

## Get Todays Activity

To fetch todays activity, select **Get Today's Activity** from **List of APIs** and click **Submit**. A success message is displayed, click **OK**. You can view the details on the **API Response** blotter. Refer to the "EMS xAPI Technical Documentation" for API response details.

## Subscribe Order Info

To subscribe for order info, select **Subscribe Order Info** from **List of APIs** and click **Submit**. A success message is displayed, click **OK**. You can view the details on the **API Response** blotter. Refer to the "EMS xAPI Technical Documentation" for API response details.